## Acessar a página da Sala Digital através do link abaixo:

## <u>https://saladoempreendedor.pontagrossa.pr.gov.br/sala-digital/</u>

### SERVIÇOS

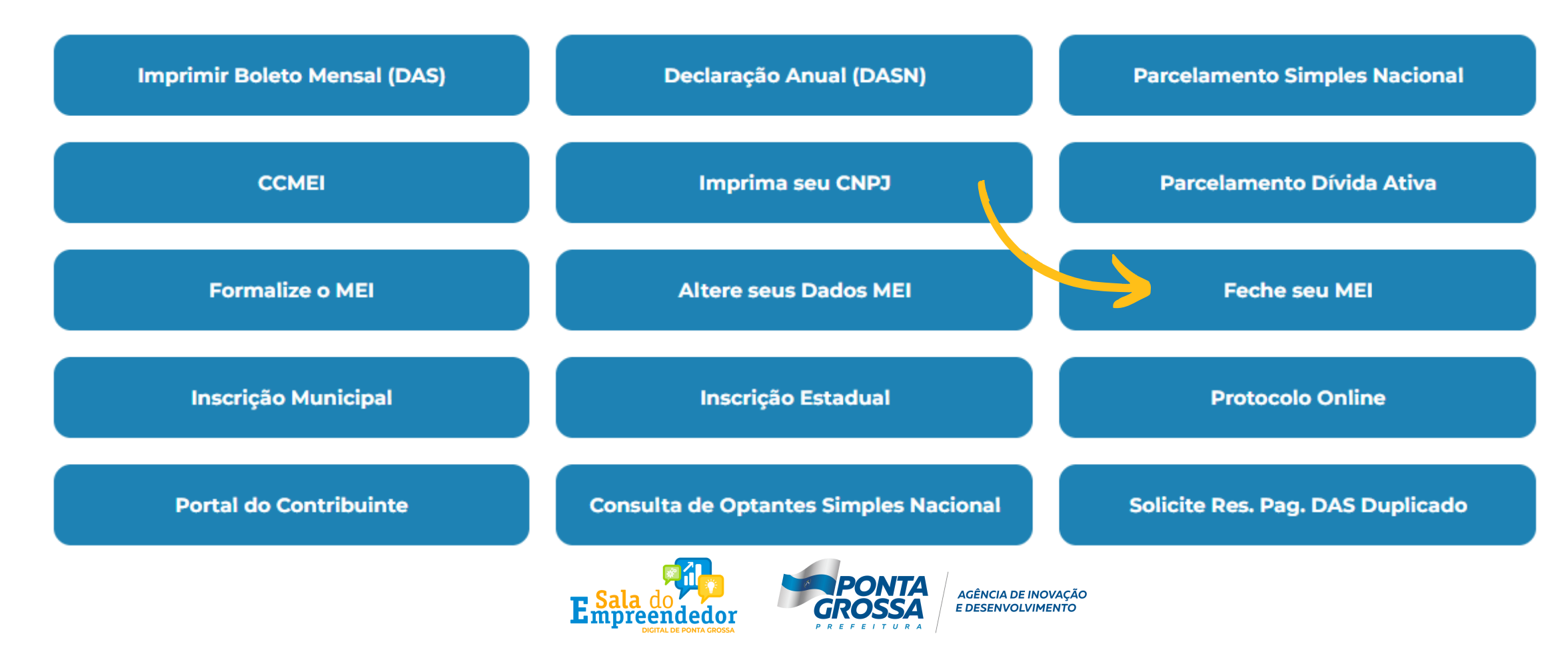

Em seguida clicar em 'Feche seu MEI'

### O botão vai direcionar para o Portal do Empreendedor, conforme imagem abaixo:

### Baixa da Empresa

Se você não está mais atuando com a empresa e deseja encerrar suas atividades, é importante baixar seu CNPJ. Este procedimento é simples e pode ser feito a qualquer momento, gratuitamente, aqui no Portal do Empreendedor.

Como fazer dar a baixa?

| Basta seguir os seguintes passos:                                                         |     |
|-------------------------------------------------------------------------------------------|-----|
| 1)Clique no botão <mark>"Solicitar Baixa"</mark>                                          | Cli |
| 2)Informe seu CPF e senha de acesso a conta de acesso digital do governo*.                | CII |
| *Se ainda não possui este cadastro, clique no botão Criar Conta Gov.br.                   | 'So |
| 3)Informe o Código de Acesso do Simples Nacional.                                         |     |
| 4)Confira os dados da sua empresa.                                                        | В   |
| 5)Marque a declaração de baixa e clique em "Continuar"                                    |     |
| 4)Emita e guarde o CCMEI de baixa que fica disponível logo que confirmar a baixa do CNPJ. |     |
|                                                                                           |     |

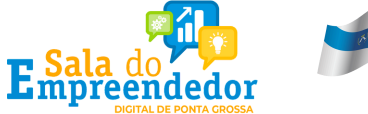

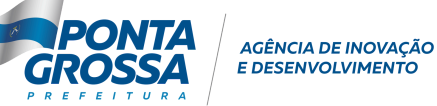

car em licitar aixa'

Na sequência, o site vai direcionar você para a tela de login do sistema do Governo Federal, Gov.br.

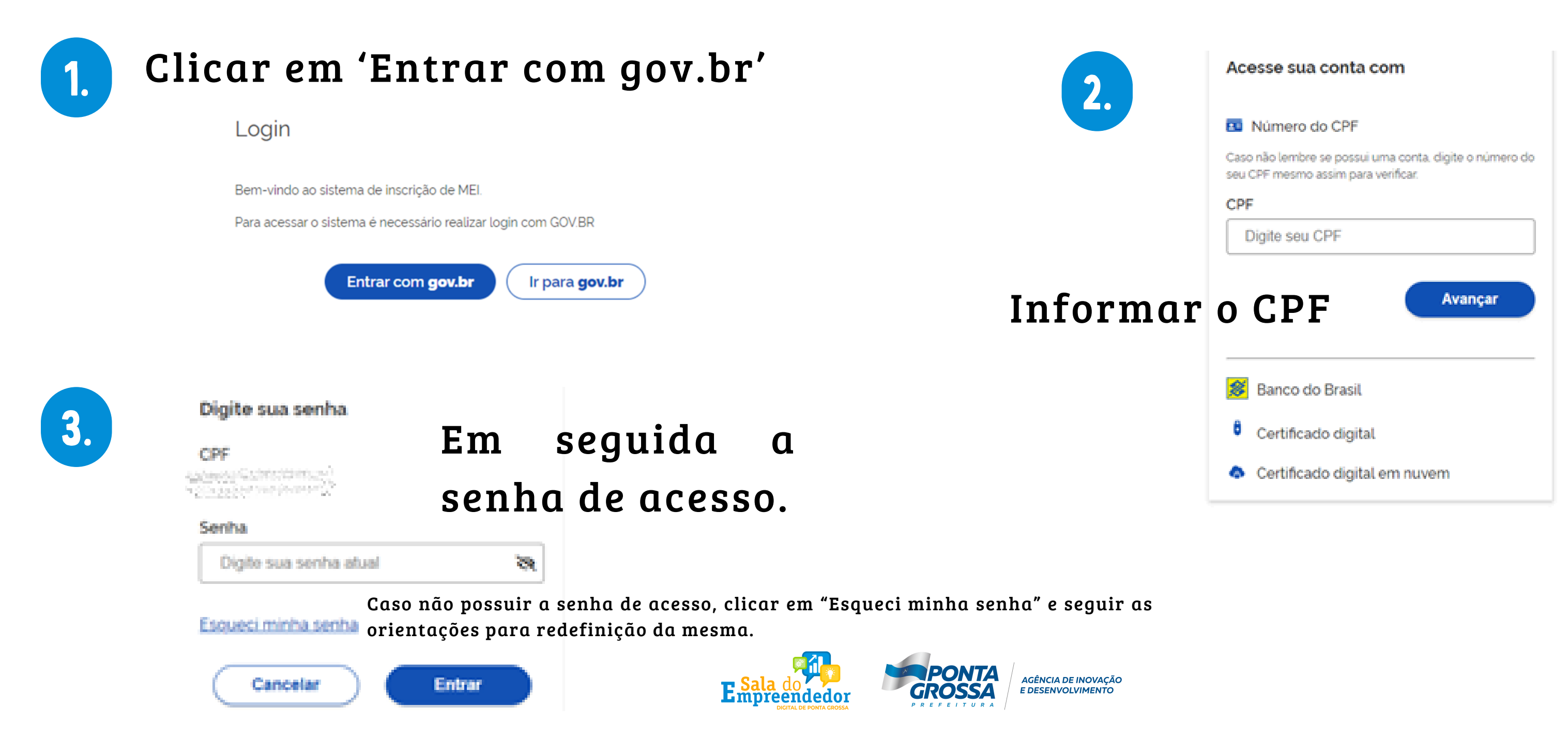

Se você ainda não criou a sua conta na plataforma Gov.br, nesse momento será necessário fazer seu cadastro.

Com a conta Gov.br você se identifica com segurança na hora de acessar serviços digitais do Governo Federal. Por isso, anote sua senha de acesso e não compartilhe com ninguém. (Fonte: Gov.br)

Para Formalização, Alteração e Baixa do MEI é necessário nível de confiabilidade PRATA ou OURO em sua conta.

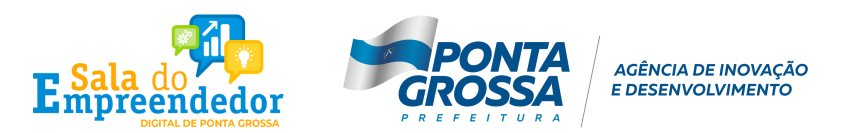

O sistema vai fazer a verificação de acesso da conta gov.br.

Empreendedor > Quero ser MEI > Inscrever MEI

Portal do Empreendedor

Caso a conta gov.br não tenha um dos selos de confiabilidade mencionados, o sistema vai apresentar a tela abaixo e será necessário aumentar o nível de confiabilidade da conta através do aplicativo GOV.BR para prosseguir com a MEL

alteração.

A alteração do Microempreendedor Individual exige que o cidadão possua selo de confiabilidade Prata ou Ouro no gov.br. Você precisará atualizar seu cadastro no portal gov.br. obtendo selos de confiabilidade cadastral adicionai 😤 🔰 Empreendedor > Servicos para MEI > Atualização Cadastral > Alterar Cadastro do ME

Verificando acesso

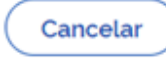

**Obter Confiabilidades Adicionais** 

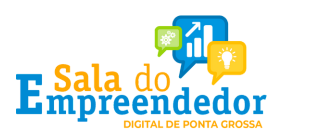

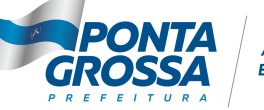

AGÊNCIA DE INOVAÇÃO DESENVOLVIMENTO

Após obter um dos selos mencionados, retornar para a página da Sala Digital através do link abaixo:

<u>https://saladoempreendedor.pontagrossa.pr.gov.br/sala-digital/</u>

### **SERVIÇOS**

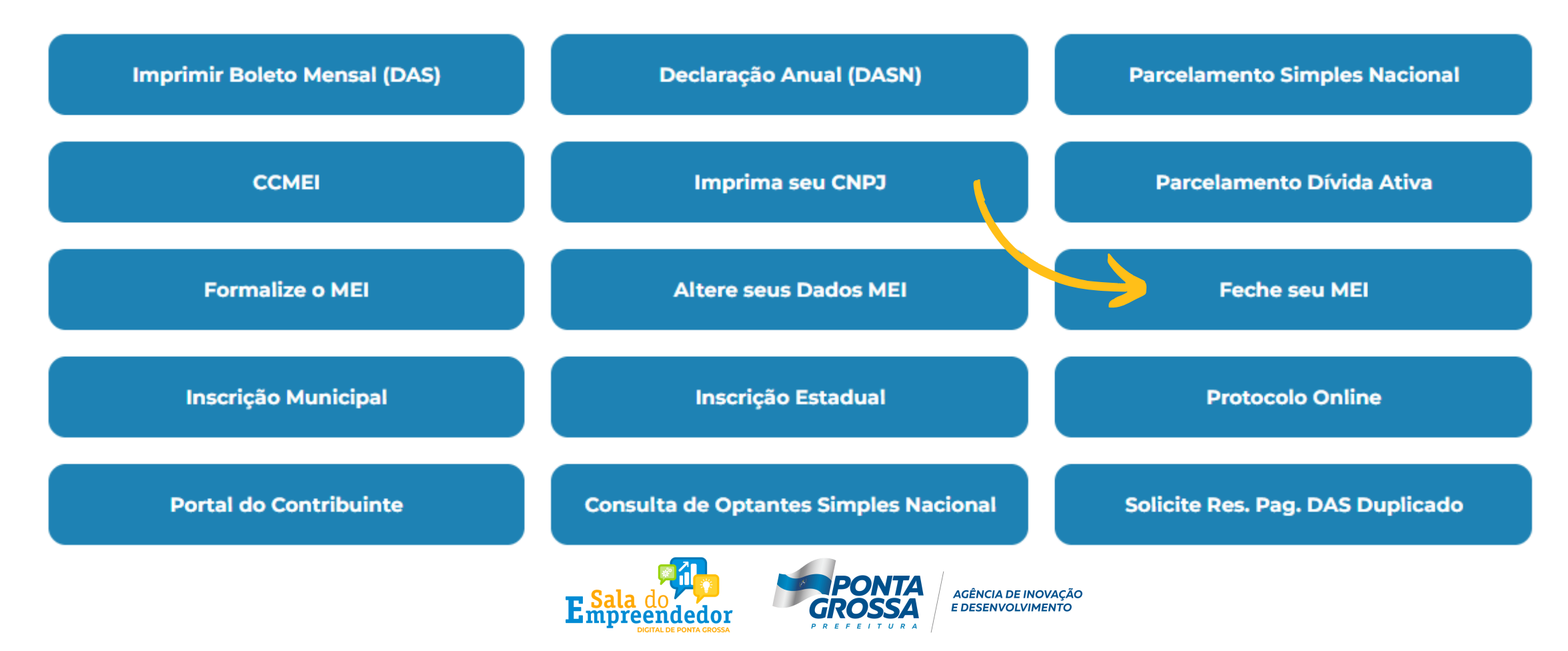

Em seguida clicar em 'Feche seu MEI'

### O sistema vai novamente fazer a verificação de acesso da conta gov.br.

Empreendedor > Quero ser MEI > Inscrever MEI

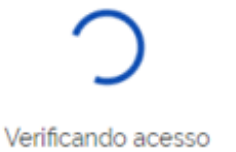

### E na sequência irá abrir o formulário de Soliictação de Baixa do MEI.

MEI

Portal do Empreendedor

ℰ > Empreendedor > Serviços para MEI > Baixa de Empresa > Baixar MEI

Identificação

Nome Empresarial

Nome do Empresário

CPF

Números de Registro

CNPJ

Condição de Microempreendedor Individual

Situação Vigente

### Endereço Comercial

CEP

ā.

Logradouro

Bairro

Município PONTA GROSSA

UF PR

### Declaração

\star Declaração de Baixa

Declaro, perante a Lei, que solicito minha baixa simplificada nesta data como Microempreendedor Individual, nos termos do inciso I do artigo 4º da Lei Complementar nº 123/2006. Declaro ainda ter ciência que os débitos posteriormente apurados até a data da baixa poderão ser cobrados conforme determina o parágrafo 3º do artigo 9º da Lei Complementar nº 123/2006.

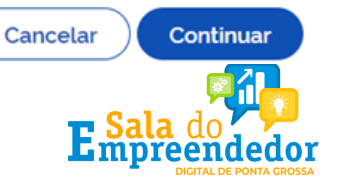

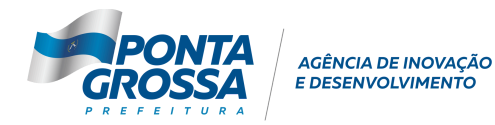

Data de Início da Situação 14/07/2014

Número

### Marcar a Declaração de Baixa e clicar em confirmar na sequência.

| Condição de Microempreendeo                                                                                               | Confirmação de Baixa ×                                                                                                    |                         |                      |
|----------------------------------------------------------------------------------------------------|----------------------------------------------------------------------------------------------------|-------------------------|----------------------|
| Situação Vigente                                                                                                    |                                                                                                    |                         |                      |
| ATIVA                                                                                                    | Atenção: Informamos que a partir da confirmação, a operação de baixa será concluída.                                                                                                    |                         |                      |
|                                                                                                    |                                                                                                    |                         |                      |
| Endereço Comercial                                                                                                    | Cancelar Confirmar                                                                                                    |                         |                      |
| CEP                                                                                                    | Logradouro                                                                                                    | Número                  | araandadar Individuu |
|                                                                                                    | Clicar em confirmar na sequência.                                                                                                    | 236                     |                      |
| Bairro                                                                                                    |                                                                                                    |                         |                      |
|                                                                                                    |                                                                                                    |                         |                      |
| Município                                                                                                    | UF                                                                                                    |                         |                      |
| PONTA GROSSA                                                                                                    | PR                                                                                                    |                         |                      |
|                                                                                                    |                                                                                                    |                         |                      |
| Declaração                                                                                                    |                                                                                                    |                         |                      |
| * Declaração de Baixa                                                                                                    |                                                                                                    |                         | Logradouro           |
| <ul> <li>Declaro, perante a Lei, que solicito minha baixa s<br/>posteriormente apurados até a data da baixa po</li> </ul> | implificada nesta data como Microempreendedor Individual, nos termos do inciso I do artigo 4º da Lei Complementar nº 123/2006<br>derão ser cobrados conforme determina o parágrafo 3º do artigo 9º da Lei Complementar nº 123/2006. | Declaro ainda ter ciênc | ia                   |
| Cancelar Continuar                                                                                                    |                                                                                                    |                         |                      |
|                                                                                                    |                                                                                                    |                         | ληός                 |
|                                                                                                    |                                                                                                    |                         | Apos                 |
|                                                                                                    |                                                                                                    |                         | umo                  |
|                                                                                                    |                                                                                                    |                         | PR                   |
| Clicar e                                                                                                    | m 'Emitir Certiado de Baixa para                                                                                                    |                         | DA                   |

licar em 'Emitir Certidão de Baixa'paro salvar o comprovante de baixa da empresa.

> o minha baixa simplificada nesta data como Microempreendedor Individual, nos termos do inciso I do artigo 4º da Lei Complen Ata da baixa poderão ser cobrados conforme determina o parágrafo 3º do artigo 9º da Lei Complementar nº 123/2006.

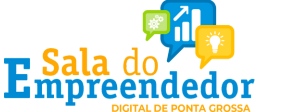

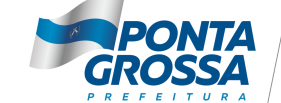

AGÊNCIA DE INOVAÇÃO E DESENVOLVIMENTO

### al Resultado da Baixa

Solicitação de baixa da inscrição do MEI realizada com sucesso.

Atenção! É necessário realizar a entrega da DASN-SIMEI situação ESPECIAL quando for realizada a baixa da inscrição do MEI. Clique no botão *"Acessar DASN-SIMEI"* para a entregar a sua declaração!

Também é possível emitir a certidão de baixa do CNPJ. Clique no botão "Emitir Certidão de Baixa" para obter sua certidão!

Acessar DASN-SIMEI

Emitir Certidão de Baixa

confirmação da baixa, vai aparecer a janela com as opções de 'Acessar SN-SIMEI' e a opção para 'Emitir Certidão de Baixa'.

### Digite o número de CNPJ da empresa e clique em "Consultar". CAPTCHA SONORO 📣

| CNPJ:<br>11.111.111/1111-11                                                                                                    | Sou humano<br>hCaptcha<br>Privacidade - Termos e Condições |
|----------------------------------------------------------------------------------------------------|------------------------------------------------------------|
|                                                                                                    |                                                            |
| CIICAT EM CONSUL                                                                                                    | tar                                                        |
| Instruction of the second second s                                | juida clicar em 'Sim'                                      |
| Constant of definition of a structure of constant and the constant and the | emitir a Certidão de<br>Saixa do CNPJ.                     |
| Contract         No.0000         Contract         Contract                                                                                                    |                                                            |
| Exite PERSIAN DE ESPORTANES (ERIE)  STURCED CADASTERI.  STURCED CADASTERI.  STURCED CADASTERICED CADASTERI.  STURCED CADASTERI.  STURCED CADASTERICED CADASTERICED CADASTERI.  STURCED CAD | E importante salvar o<br>comprovante ou imprimir           |
| StrandparksProton                                                                                                    |                                                            |

Aprovado pela Instrução Normativa RFB nº 1.883, de 27 de dezembro de 2018. Emitido no dia 04/04/2022 às 17:56:28 (data e hora de Brasilia).

Página: 1/1

Deseja emitir a Certidão de Baixa?

| SIM | NÃO |
|-----|-----|
|     |     |

- A baixa da inscrição não implica em atestado de inexistência de débitos tributários do contribuinte e não exime a responsabilidade tributária dos seus titulares, sócios e administradores de débitos porventura existentes.
- Para verificar a existência de débitos, efetue "Pesquisa de Situação Fiscal" do CNPJ, na página da Receita Federal do Brasil, pelo endereço: http://www.receita.fazenda.gov.br

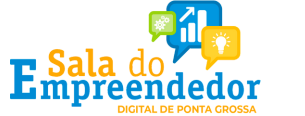

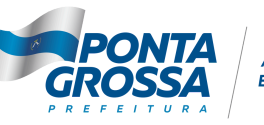

uma via.

AGÊNCIA DE INOVAÇÃO E DESENVOLVIMENTO

### Modelo Certidão de baixa de Inscrição no CNPJ.

|                                                                           | CAE                               | ASTRO                            | NACIONAL DA F                                                       | PESSOA JU                                 | RÍDICA - CNPJ            |
|---------------------------------------------------------------------------|-----------------------------------|----------------------------------|---------------------------------------------------------------------|-------------------------------------------|--------------------------|
|                                                                           | MINISTÉRIO<br>RECEITA FE          | DA FAZE                          | NDA<br>O BRASIL                                                     |                                           |                          |
|                                                                           | CERTIDÃO                          | O DE BA                          | AIXA DE INSCRIÇ                                                     | ÃO NO CNF                                 | ra<br>L                  |
| NÚMERO DO CNPJ                                                            | 1999                              |                                  | DATA DA BAIXA<br>01/04/2022                                         |                                           |                          |
| DADOS DO CON                                                              | RIBUINTE                          |                                  |                                                                     |                                           |                          |
| en werden die gesche Weiter Beitremer<br>werden die eine Beitremer gesche |                                   | (hanging)                        |                                                                     |                                           |                          |
| ENDEREÇO                                                                  |                                   |                                  |                                                                     |                                           |                          |
| LOGRADOURO                                                                |                                   |                                  |                                                                     |                                           | NÚMERO                   |
| COMPLEMENTO                                                               |                                   | 1                                | BAIRRO OU DISTRITO                                                  |                                           | CEP<br>CEP               |
| MUNICÍPIO<br>PONTA GROSSA                                                 |                                   |                                  |                                                                     | UF<br>PR                                  | TELEFONE                 |
| MOTIVO DE BAIX                                                            | A                                 |                                  |                                                                     |                                           |                          |
| EXTINCAO P/ EN                                                            | IC LIQ VOLUN                      | TARIA                            |                                                                     |                                           |                          |
| C<br>aos                                                                  | ertifico a baixa<br>órgãos convei | i da inscri<br>nentes o c<br>pos | ção no CNPJ acima i<br>lireito de cobrar qua<br>teriormente apurado | identificada, re<br>isquer créditos<br>s. | ssalvado<br>stributários |
| Emitida par                                                               | a os efeitos da                   | Instrução                        | o Normativa RFB nº 1                                                | .863, de 27 de                            | dezembro de 2018.        |
| E                                                                         | mitida às 17:56                   | 6:40, horá                       | rio de Brasília, do dia                                             | a 04/04/2022 vi                           | a Internet               |
| UNIDADE CADAS                                                             | TRADORA: 09                       | 10400 - P                        | ONTA GROSSA                                                         |                                           |                          |

- A baixa da inscrição não implica em atestado de inexistência de débitos tributários do contribuinte e não exime a responsabilidade tributária dos seus titulares, sócios e administradores de débitos porventura existentes.
- Para verificar a existência de débitos, efetue "Pesquisa de Situação Fiscal" do CNPJ, na página da Receita Federal do Brasil, pelo endereço: <u>http://www.receita.fazenda.gov.br</u>

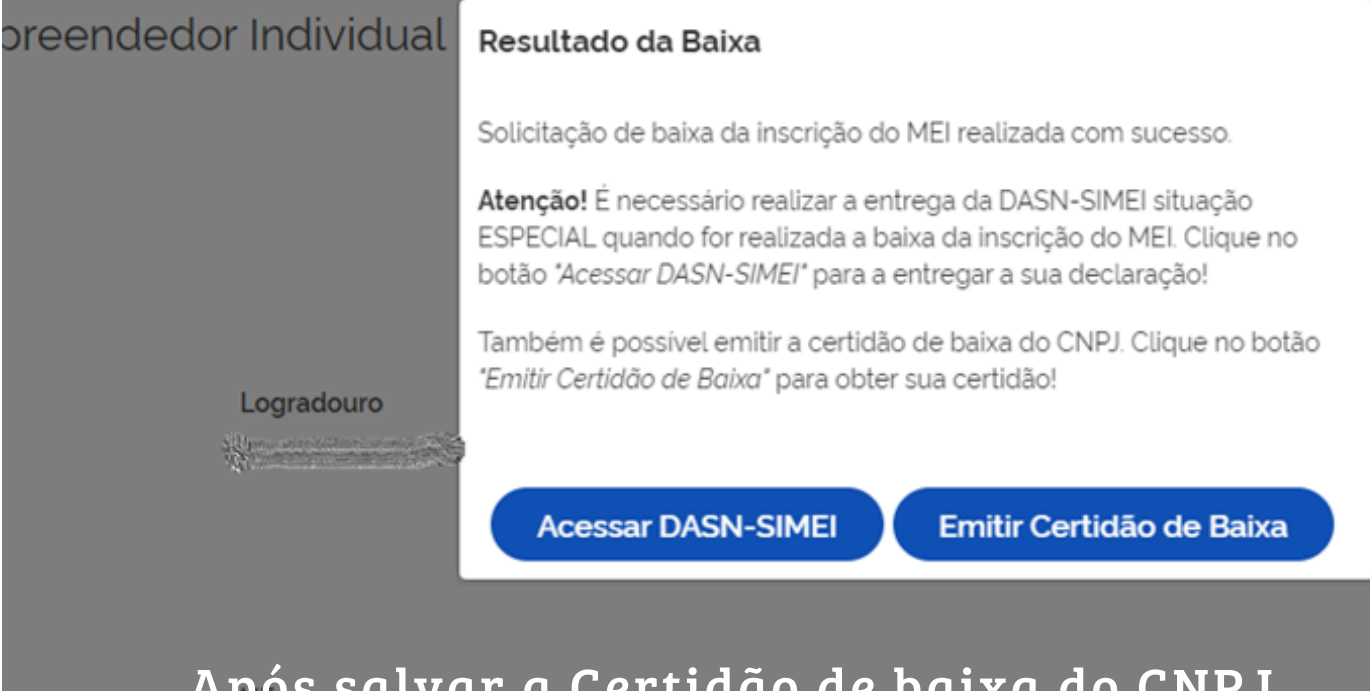

Após salvar a Certidão de baixa do CNPJ, Pclicar em 'Acessar DASN-SIMEI' para transmitir a declaração de baixa do CNPJ.

o minha baixa simplificada nesta data como Microempreendedor Individual, nos termos do inciso I do artigo 4º da Lei Complen ta da baixa poderão ser cobrados conforme determina o parágrafo 3º do artigo 9º da Lei Complementar nº 123/2006

- baixa do MEI).

Exemplo:

- Empresa baixada em <u>03/05/2022;</u>
- Precisa fazer a DASN de 2022;

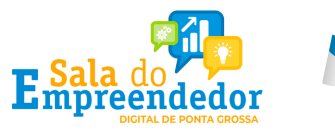

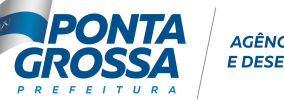

AGÊNCIA DE INOVAÇÃO DESENVOLVIMENTO

• A DASN de Extinção da empresa precisa ser transmitida em até 30 dias após efetuar a baixa do MEI;

• Na DASN de Extinção será informado o faturamento da empresa durante o ano corrente (ano que foi solicitado a

• Na declaração precisa marcar a data da baixa e informar o faturamento da empresa de <u>01/01/2022 até 03/05/2022</u>.

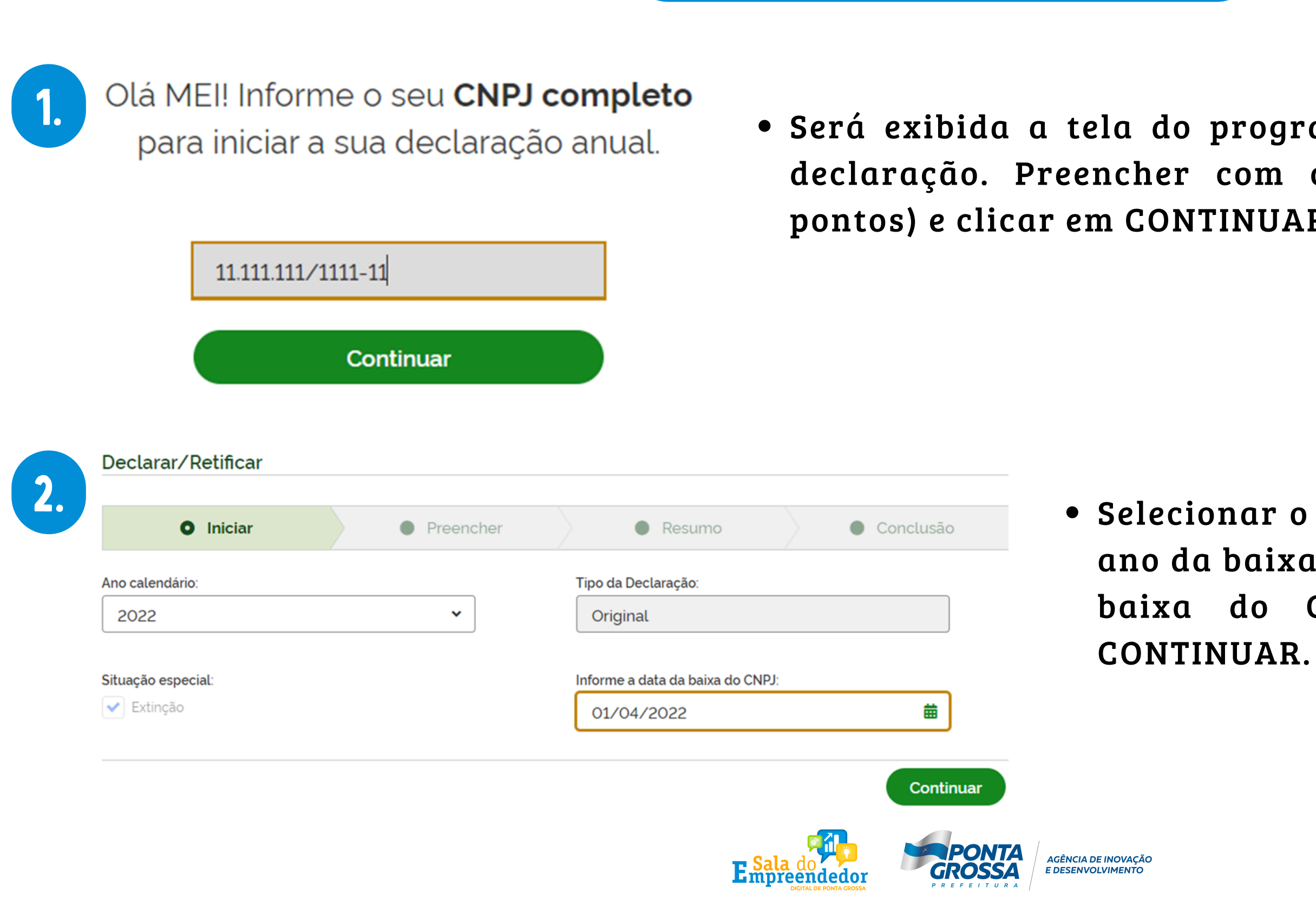

• Será exibida a tela do programa para transmissão da declaração. Preencher com o número do CNPJ (sem pontos) e clicar em CONTINUAR, conforme tela abaixo:

> • Selecionar o Ano-Calendário referente ao ano da baixa, informar também a data da baixa do CNPJ e depois clicar em

AGÊNCIA DE INOVAÇÃO

| Iniciar                                                                                                    | Preencher                                                                                                    | Resultio                                                                                                    | Concl                                                   |
|----------------------------------------------------------------------------------------------------|----------------------------------------------------------------------------------------------------|----------------------------------------------------------------------------------------------------|---------------------------------------------------------|
| Ano calendário:                                                                                                    |                                                                                                    | Tipo da Declaração:                                                                                           |                                                         |
| 2022                                                                                                    | ~                                                                                                    | Original                                                                                                    |                                                         |
| Situação especial:                                                                                                    |                                                                                                    | Informe a data da baixa do CN                                                                                 | IPJ:                                                    |
| ✓ Extincão                                                                                                    |                                                                                                    | 01/04/2022                                                                                                    |                                                         |
| Iniciar Preencher                                                                                                    | Resumo                                                                                                    | • Conclusão                                                                                                   | Informar                                                |
| Iniciar Preencher Informe o valor da receita bruta anual                                                                                                    | Resumo                                                                                                    | Conclusão                                                                                                    | Informar<br>baixa.                                      |
| Iniciar Preencher Informe o valor da receita bruta anual Receita de comércio e indústria:                                                                                                    | Resumo  Receita de prestação de servi                                                                                             | Conclusão                                                                                                    | Informar<br>baixa.<br>Informar                          |
| Iniciar Preencher Informe o valor da receita bruta anual Receita de comércio e indústria:   1.500,00                                                                                                    | Resumo                                                                                                    | Conclusão<br>ços:<br>1.000,00                                                                                 | Informar<br>baixa.<br>Informar                          |
| Iniciar Preencher Informe o valor da receita bruta anual Receita de comércio e indústria: 1.500,00 (Inclua também receitas de transporte intermunicipal e interestadual e fornecimento de refeições.)                            | Resumo      Receita de prestação de servi      (Exceto transporte intermunici,     receitas de locação e demais o     ICMS e ISS) | Conclusão<br>cos:<br>1.000,00<br>pal e interestadual. Inclua também<br>eceitas da atividade sem incidência de | Informar<br>baixa.<br>Informar<br>período.<br>O sistema |
| Iniciar Preencher Informe o valor da receita bruta anual Receita de comércio e indústria:   1.500,00   (Inclua também receitas de transporte intermunicipal e interestadual e formecimento de refeições.)   Receita Bruta Total: | Receita de prestação de servi     (Exceto transporte intermunici<br>receitas de locação e demais o<br>ICMS e ISS)                 | Conclusão<br>cos:<br>1.000,00<br>pal e interestadual. Inclua também<br>eceitas da atividade sem incidência de | Informar<br>baixa.<br>Informar<br>período.<br>O sistema |

**E**mpreendedor

 Selecionar o Ano-Calendário referente ao ano da baixa, informar também a data da baixa do CNPJ e depois clicar em CONTINUAR.

ituramento da empresa no ano da

possui funcionário registrado no

a soma dos valores informados no ércio/indústria e de serviços.

| Valores apurados                                |                   |           |      |          |                  |               |  |
|-------------------------------------------------|-------------------|-----------|------|----------|------------------|---------------|--|
| Valores Apurados importados da aplicação PGMEI. |                   |           |      |          |                  |               |  |
| PA                                              | Beneficio<br>INSS | INSS      | ICMS | ISS      | Valor<br>Apurado | Valor<br>Pago |  |
| Janeiro/2020                                    | Não               | R\$ 51,95 | -    | R\$ 5,00 | R\$ 56,95        | -             |  |
| Fevereiro/2020                                  | Não               | R\$ 52,25 | -    | R\$ 5,00 | R\$ 57,25        | -             |  |
| Março/2020                                      | Não               | R\$ 52,25 | -    | R\$ 5,00 | R\$ 57,25        | -             |  |
| Abril/2020                                      | Não               | R\$ 52,25 | -    | R\$ 5,00 | R\$ 57,25        | -             |  |
| Maio/2020                                       | Não               | R\$ 52,25 | -    | R\$ 5,00 | R\$ 57,25        | -             |  |
| Junho/2020                                      | Não               | R\$ 52,25 | -    | R\$ 5,00 | R\$ 57,25        | -             |  |
| Julho/2020                                      | Não               | R\$ 52,25 | -    | R\$ 5,00 | R\$ 57,25        | -             |  |
| Agosto/2020                                     | Não               | R\$ 52,25 | -    | R\$ 5,00 | R\$ 57,25        | -             |  |
| Setembro/2020                                   | Não               | R\$ 52,25 | -    | R\$ 5,00 | R\$ 57,25        | -             |  |
| Outubro/2020                                    | Não               | R\$ 52,25 | -    | R\$ 5,00 | R\$ 57,25        | -             |  |
| Novembro/2020                                   | Não               | R\$ 52,25 | -    | R\$ 5,00 | R\$ 57,25        | -             |  |
| Dezembro/2020                                   | Não               | R\$ 52,25 | -    | R\$ 5.00 | R\$ 57,25        | -             |  |
|                                                 |                   |           |      |          |                  |               |  |

Confirmar os valores apurados durante o ano e clicar em 'Transmitir'.

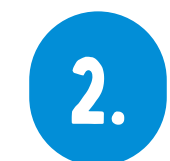

Imprimir ou salvar em seu computador o Recibo (comprovante) de entrega da declaração.

Voltar

Transmitir

| 📀 Declaração transmitida co                                        | om sucesso        |
|--------------------------------------------------------------------|-------------------|
| no Calendário: 2020                                                |                   |
| <b>"ipo</b> : Original<br><b>"ransmissão</b> : 03/12/2021 15:30:35 | Recibo de entrega |
|                                                                    |                   |

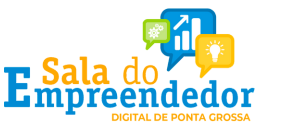

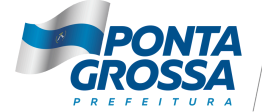

AGÊNCIA DE INOVAÇÃO E DESENVOLVIMENTO

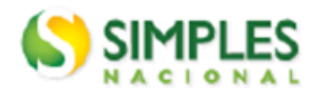

1. Informações do Contribuinte

3.

Declaração Anual do SIMEI

### Recibo de Entrega da Declaração Original

Período abrangido pela Declaração: 01/01/2020 a 31/12/2020

### Modelo DASN

| Nome Empresarial | CNPJ                                                                                                    |  |
|------------------|----------------------------------------------------------------------------------------------------|--|
|                  | $\sum_{i=1}^{n} (1 - 1)^{n-1} (1 - 1)^{n-1} (1$ |  |
| Data da Abertura | Data de Opção pelo SIMEI                                                                                                    |  |
| 15/06/2011       | 15/06/2011                                                                                                    |  |

### 2. Resumo da Declaração

| PA      | Benefício<br>INSS | INSS  | ICMS | ISS  | Valor<br>apurado | Valor Pago |
|---------|-------------------|-------|------|------|------------------|------------|
| 01/2020 | Não               | 51,95 | -    | 5,00 | 56,95            | -          |
| 02/2020 | Não               | 52,25 | -    | 5,00 | 57,25            | -          |
| 03/2020 | Não               | 52,25 | -    | 5,00 | 57,25            | -          |
| 04/2020 | Não               | 52,25 | -    | 5,00 | 57,25            | -          |
| 05/2020 | Não               | 52,25 | -    | 5,00 | 57,25            | -          |
| 06/2020 | Não               | 52,25 | -    | 5,00 | 57,25            | -          |
| 07/2020 | Não               | 52,25 | -    | 5,00 | 57,25            | -          |
| 08/2020 | Não               | 52,25 | -    | 5,00 | 57,25            | -          |
| 09/2020 | Não               | 52,25 | -    | 5,00 | 57,25            | -          |
| 10/2020 | Não               | 52,25 | -    | 5,00 | 57,25            | -          |
| 11/2020 | Não               | 52,25 | -    | 5,00 | 57,25            | -          |
| 12/2020 | Não               | 52,25 | -    | 5,00 | 57,25            | -          |

### 3. Informações Socioeconômicas e Fiscais

| Valor da receita bruta total de comércio, indústria,<br>transportes intermunicipais e interestaduais e                              | R\$ 0,00 |
|----------------------------------------------------------------------------------------------------|----------|
| fornecimento de refeições                                                                                                    |          |
| Valor da receita bruta total dos serviços prestados de<br>qualquer natureza, exceto transportes intermunicipais e<br>interestaduais | R\$ 0,00 |
| Receita Bruta Total                                                                                                    | R\$ 0.00 |
|                                                                                                    |          |

Possuiu empregado durante o período abrangido pela Declaração? Não

### Informações da Recepção da Declaração

### Data e Horário da Transmissão da Declaração

03/12/2021 15:30:35

Número do Recibo